## 如何參加 I Read 活動與進行 I Read 線上閱讀測驗?

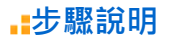

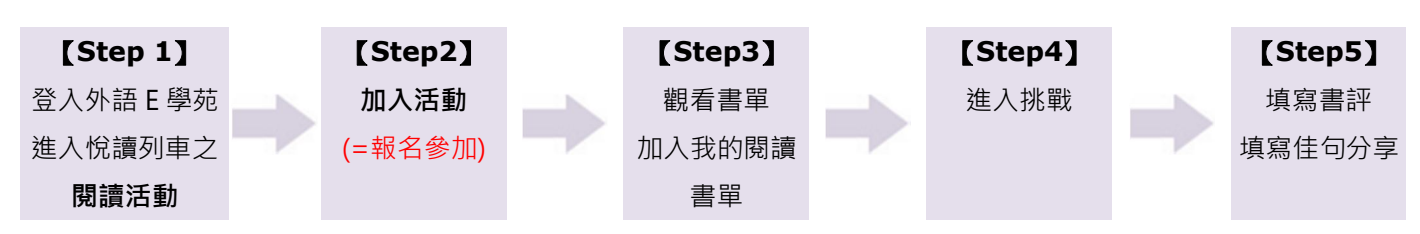

∎步驟說明

### 【Step 1】登入外語 E 學苑進入悅讀列車之閱讀活動

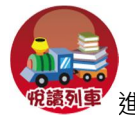

自外語 E 學苑登入自學帳號後,點選「悅讀列車」

· 進入悅讀列車之『閱讀活動』活動列表 ·

進入活動頁面後,可觀看此次活動辦法的相關內容。

■ 閱讀活動 / 活動列表

|                                                                                                    | 活動名稱                                                                                                    |                                                                                       |                                                            | 活動時間                                                                             |                      | 報名時間                                   |  |
|----------------------------------------------------------------------------------------------------|----------------------------------------------------------------------------------------------------|---------------------------------------------------------------------------------------|------------------------------------------------------------|----------------------------------------------------------------------------------|----------------------|----------------------------------------|--|
| 103-<br>【按:                                                                                                    | - <mark>2   Read!</mark> 愛閱讀-TE<br>我加入活動】                                                                         | EST                                                                                   |                                                            | 起104-03-1<br>訖104-05-2                                                           | 17 12:00<br>29 12:30 | 起 104-03-16 11:30<br>訖 104-05-25 12:30 |  |
| 活動辦法                                                                                                    | 系統操作指引                                                                                                    | 獎勵辦法                                                                                  | 活動書單                                                       | 参與概況                                                                             |                      |                                        |  |
| A. 推動廣泛關語<br>B.介紹英文 使局英文 使局<br>C. 培養學生良好<br>D. 营造豐富 國語<br>[清章]學可依自己<br>讀信國辦法辦理<br>3. 國讀後自行至<br>整記錄在我的闄<br>4. 每份試題之測 | 1. 是高本校學生的其文人間意义。<br>主讀本, 啟發英文閱讀習慣與自動自<br>對環境, 奠定自我學習的<br>範圍為I Read從悅讀列<br>] >>>>>>>>>>>>>>>>>>>>>>>>>>>>>>>>>>>> | こ関議風氣、注昇4<br>4趣。<br>1發的學習態度,均<br>基本能力。<br>車名級讀本中所選<br>單所列之任一讀才<br>関讀者記載の加線上<br>調調者を思っ | 學生其文典趣與知道<br>音養使融入學習及<br>定之57本書單。<br>、,自行前往圖書<br>二國讀測驗並完成( | 識。<br>生活脈絡中。<br><sup></sup><br><sup>:</sup> "悅讀列車專區"<br><sup>:</sup><br>士句分享及書籍評 | 借闕,借                 | 関方式依圖書<br>-學習歷程會完                      |  |

# ※自學帳號於大一入學安置測驗時,由同學各自設定密碼,如忘記,請自行點選登入頁面之忘記密碼或到語言中心櫃 台詢問。

#### 【Step2】加入活動(=報名參加)

進入活動頁面後,點選「按我加入活動」,即可參加本活動。

#### 【Step3】觀看書單,加入我的閱讀書單

點選活動頁面中的『活動書單』即可觀看書單。活動書單共分五個等級(Starter、Level1、Level2、Level3、Level4),可選擇選擇各等級中想要閱讀及挑戰的書籍,點選書籍後,確認加入我的書單,再次點選該書,按鈕會變成已加入書單。另外,在我的閱讀書單上,也會看到該書。

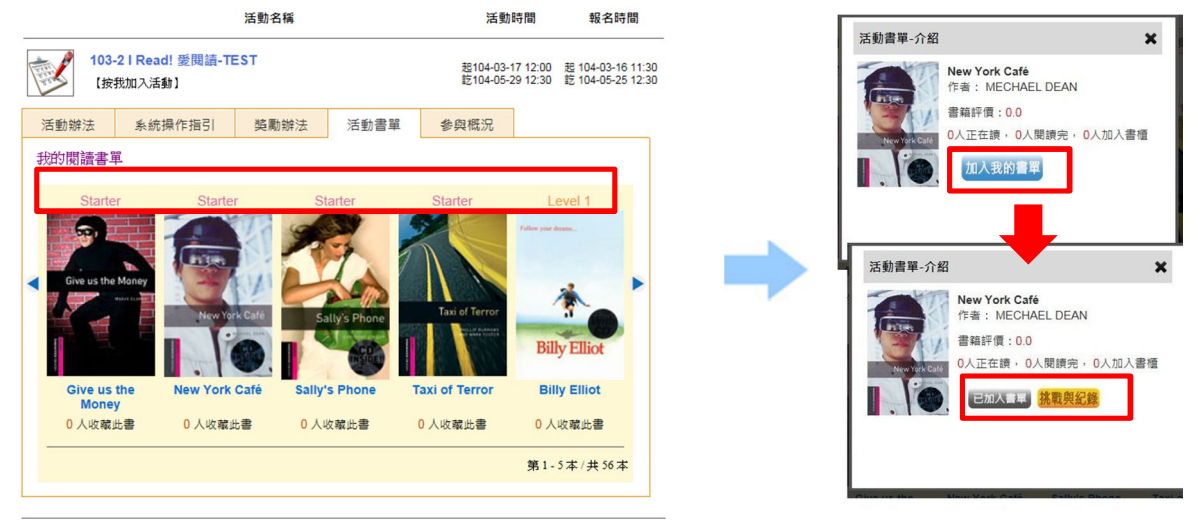

### 【Step4】進入挑戰

加入書單成功後,請到圖書館4樓悅讀列車專區借書或自行購買讀本。,閱讀完該書有兩個路徑可以進入測驗。

**路徑一**:點選要測驗的那本書→進入挑戰→開始測驗。

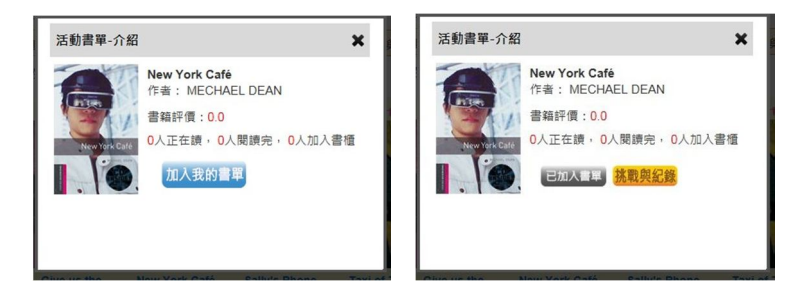

**路徑二:點選我的閱讀書單,選擇要測驗的書→**點選進入挑戰→開始測驗

|                                                                          | ●資傳播1B許家愷同學獲得103年度全國技專院校英語朗讀比賽-應英組第3名 |                                                                                                 |             |      |                              |  |  |  |
|--------------------------------------------------------------------------|---------------------------------------|-------------------------------------------------------------------------------------------------|-------------|------|------------------------------|--|--|--|
|                                                                          | ■ 我的閱讀書單 103-2 I Read! 愛閱讀-TEST       |                                                                                                 |             |      |                              |  |  |  |
|                                                                          |                                       | [回活動書單]                                                                                         |             |      |                              |  |  |  |
|                                                                          | 封面                                    | 書籍資訊                                                                                            | 閱讀進度        | 平均成績 | 功能                           |  |  |  |
|                                                                          | Ask Alice                             | Ask Alice<br>作者: Margaret Johnson<br>書籍評價:4.5<br>0人正在讀, 1人閱讀完, 1人加入書櫃                           |             | 76.0 | 佳句分享<br>✔ <mark>挑戰與紀錄</mark> |  |  |  |
|                                                                          |                                       | BABE - THE SHEEP PIG<br>作者: Andy Hopkins and Jocelyn Potter<br>書籍評價:0.0<br>1人正在讀, 0人閱讀完, 1人加入書種 |             | 0    | 佳句分享<br>進入挑戰                 |  |  |  |
| 11 活動參與統計                                                                | A CONSE                               | Monster House<br>作者: Dan Harmon & Rob Schrab<br>書籍評價:0.0<br>1人正在鏡, 0人閱讀完, 1人加入書櫃                | 制版中         | 0    | 佳句分享<br>進入挑戰                 |  |  |  |
| 活動 24 新 203-21 Read! 愛<br>閱讀-TEST<br>目前參加人數: 6人<br>挑戰人數: 2人<br>參訪人次: 65人 | Real In                               | Merlin: Arthur and the Unicorn<br>作者: Howard Overman<br>書籍評價: 4.0<br>0人正在讀, 1人閱讀完, 1人加入書種       |             | 82.0 | 佳句分享<br>✔ <mark>挑戰與紀錄</mark> |  |  |  |
| 活動書單閱讀率<br>我的閱讀書單                                                        |                                       | 姚至:1∨頁 每頁顯示:20 ∨ 筆 き                                                                            | 第1-4筆,共4筆 ↔ |      |                              |  |  |  |

進入測驗頁面,可點選開始挑戰進入閱讀測驗頁面,點選即可開始測驗。

| 活動名稱: 103-2 I Read! 愛閱讀-TEST                   |                                            |    |       |       |       |      | [回活動書單] |      |
|------------------------------------------------|--------------------------------------------|----|-------|-------|-------|------|---------|------|
| [測驗說明]                                         |                                            |    |       |       |       |      |         |      |
| .测驗成績達70分,即通過該書理解能力。<br>.挑戰測驗次數限3次,每次測驗需間隔24小時 |                                            |    |       |       |       |      |         |      |
| Level 2                                        |                                            | 3  |       |       |       |      |         |      |
| 周讀完讀本後,請點選[開始挑戰]進行閱讀測驗,依序作答。謝謝。                |                                            |    |       |       |       |      |         |      |
| DATE                                           | 活動期間                                       | 題數 | 測驗時間  | 試題難易度 | 可測驗次數 | 挑戰人次 | 平均分數    | 測驗   |
| No man                                         | 起104-03-16 12:00:00<br>迄104-05-29 12:30:00 | 49 | 30分0秒 | 最簡易   | 3     | 0人   | 0.00分   | 開始挑戰 |
|                                                |                                            |    |       |       |       |      |         |      |
|                                                |                                            |    |       |       |       |      |         |      |

【Step5】填寫書評、填寫佳句分享

- 1. 測驗後,請寫書評。
- 2. 佳句分享如測驗當下還沒有想分享的句子,可以待有空時,自行到我的閱讀書單寫佳句分享。佳句分享可以 1-5

句都行,不限句數。